## 5 分钟学会使用 CPLD

当今社会,随着电子行业的发展,大规模集成电路的运用越来越普遍,用 CPLD/FPGA 来开发新产品是当前很多实际情况的需求。在此本人结合到自己的所学,利用业余时间草写 了一个简单的使用说明,不要求有丰富经验的大虾来驻足观望,只希望对吾辈刚入门的菜鸟 们起到一个抛砖引玉的作用。由于水平有限,文中错误在所难免,望各位提出宝贵的意见。

1. 首先请准备一套简单的 CPLD 原理图。在此我们准备了如下所示的简单一个系统 图。晶体用 10M 的有源晶体,可以在线下载的 JTAG 接口。电源用 5 转 3.3V 的电源模块 AS1117。1 个 1K 的排阻。8 个发光管在程序运行时轮流点亮。

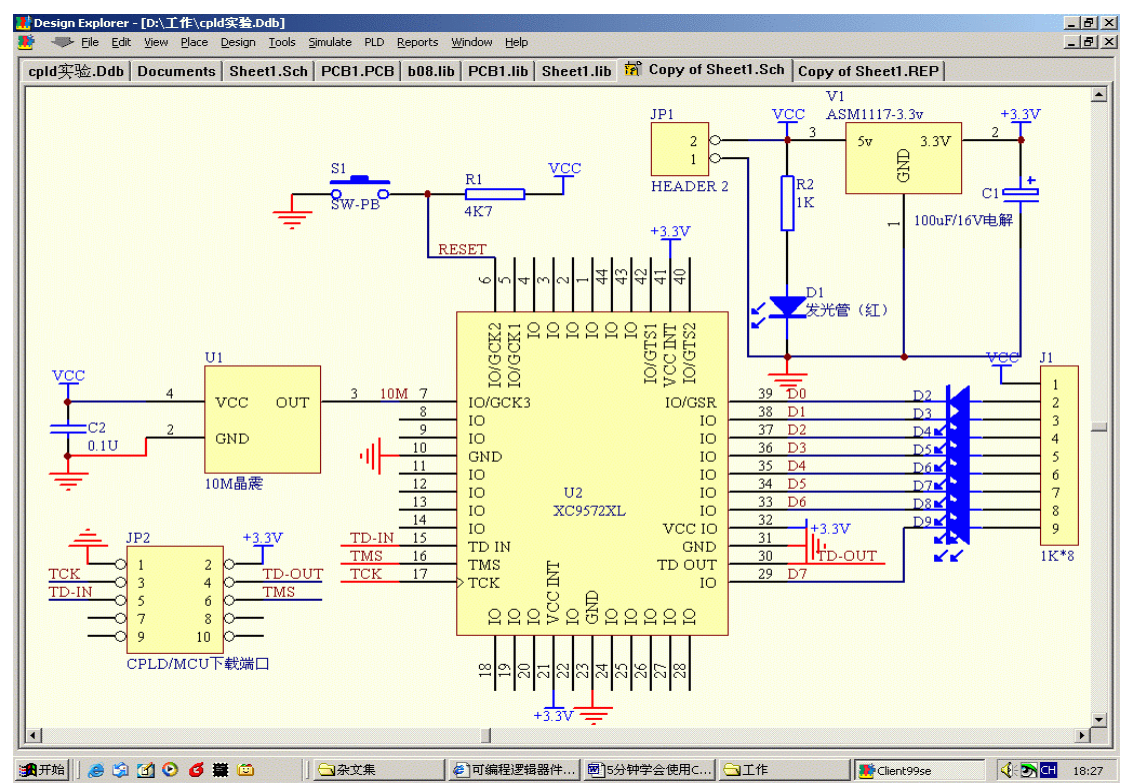

 2. 安装 XILINX 的集成编译软件 ISE5.0 或 6.0。因为 ISE 在运行时比较消耗计算机的内存, 所以要求计算机配置符合相关的要求,高一点的配置,不至于在运行时死机。
 3. 准备一小段 verilog hdl 编写一段小代码,主要用来验证系统板的正确。

其中也可以用 VHDL 来编写,考虑到 verilog hdl 比较接近 C 语言,对初级学者来说,相对 所花时间较短,上手较快。在此我推荐学 verilog hdl。具体的参考书可以看下面的提示:

|                               | U verilog HDL硬件描述语言 (比京の小时送货)<br>A Verilog HDL Primer (second Edition)                                                                                                    |
|-------------------------------|----------------------------------------------------------------------------------------------------|
| Verifing IDL<br>ADDriverses   | 作者: J.BHASKER 译者: <u>金振林等</u><br>市场介: <del>¥19.00</del><br>急站会员介:<br>¥13.87(4-5星会员) ¥14.44( <u>1-3星会员</u> ) ¥14.82(普通会员)<br>出版社: <u>机械工业出版社</u> ISBN: 7-111-07890-X<br>出版日期: 2000-07-01 丛书: 电子工程丛书 |
|                               | U verilog MDL综合实用数程 (北京8小时送货)<br>Verilog MDL Synthesis, A Fractical Frimer                                                                                                    |
| Verilog<br>HDL综合              | 作者: <u>(美) J. BHASKER</u> 译者: <u>孙海平</u><br>市场价: <del>¥ 24.00</del>                                                                                                    |
| 实用教程<br>Territoria<br>Element | 24652017・<br>¥17.52(4-5星会员) ¥18.24(1-3星会员) ¥18.72(普通会员)<br>出版社: 活坐大学出版社 ISBN:7-302-07714-2<br>出版日期:2004-01-01 丛书:                                                                                  |

4. 此我们用下面的一小段代码作为范例: 其功能是驱动 8 个发光管轮流点亮, 因为是采用 了 10M 频率晶体的边沿触发,所以速度很快,为了使我们肉眼能够看的清楚其工作的 流程,我们在里面安放了一个计数器,计数器计每次满一次就点亮一个发光管,依次类 推。。。。。. 其源程序如下: /\* 流水灯的 Verilog-HDL 描述 \*/ module LEDWATER(reset,CLK,LED); input reset, CLK; output [7:0] LED; reg [7:0] LED;//=8'b11111111; reg [17:0] buffer;//=0; reg exchange; always@(posedge CLK) if(reset==0) //如果复位了就熄灭全部的灯 begin LED=8'b1111\_1111; buffer=0; exchange=0; end else begin if (exchange==0)begin buffer=(buffer +1); begin buffer=0; LED=(LED-1); if(LED==8'b0000\_0000) begin LED=8'b1111 1111; exchange=1; end end end if(exchange==1) begin buffer=(buffer +1); begin buffer=0; LED=(LED>>1); if(LED==8'b0000000) begin LED=8'b1111\_1111;

exchange=0; end end

end

end

endmodule

注意: VERILOG HDL 的代码编写风格, begin end 代替了 C 语言中的大括号{}。 5. 运行 ISE5.0 的编译程序,其打开时的界面如下:

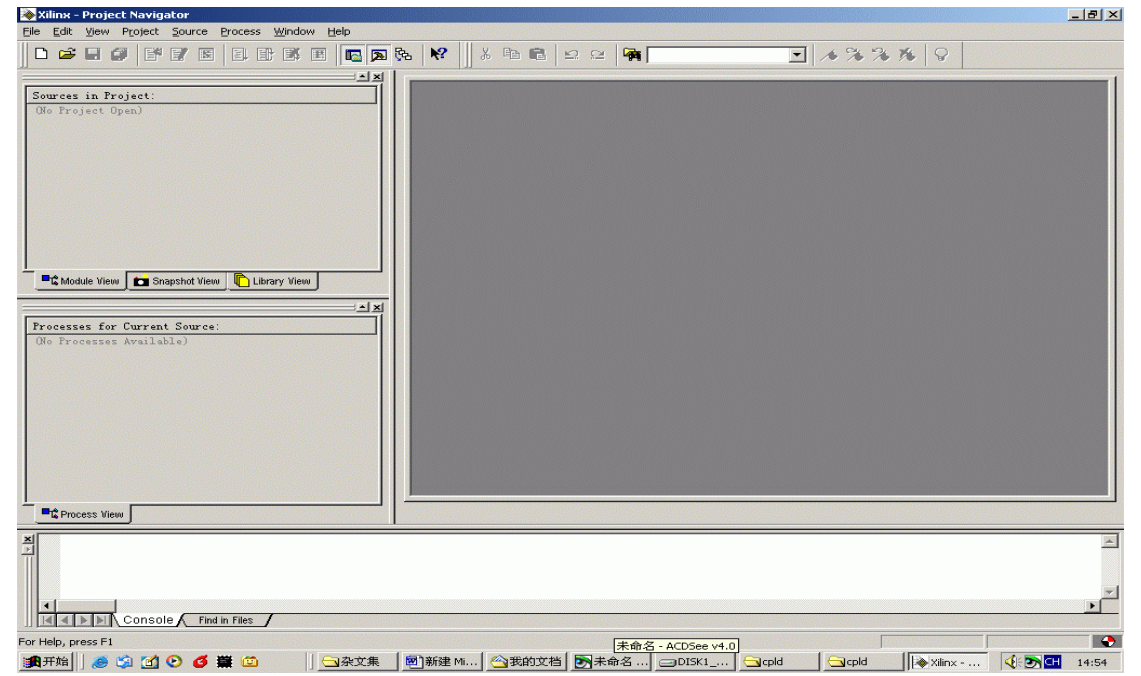

新建立一个文件,将上面的代码粘贴上面,保存为liushui.v。注意其后缀名为\*.V。 6.建立工程项目文件。最好将 verilog hdl 源文件和工程项目文件放在一个文件包里。便于 管理和查找。这里我们放在 D:\cpld\liushui 下面。(注意在文件目录路径下不要包含文字,避 免后面编译出错)。其中综合工具用 ISE 自带的 XSTverilog 工具。如下图所示:

| Xilinx - Project Navigator<br>le Edit View Project Source Process Window | Help                                                                                                 |                                                          |                          | _B× |
|--------------------------------------------------------------------------|----------------------------------------------------------------------------------------------------|----------------------------------------------------------|--------------------------|-----|
|                                                                          |                                                                                                    | 2 2 9                                                    | - * * * * 8              |     |
| Sources in Project:<br>Ole Project Open)                                 |                                                                                                    | 路径,<br>注意不能包含汉字                                          |                          |     |
| Constant Superior View                                                   | New Project<br>Project Name:<br>liushui<br>Project Device Options:<br>Property Name<br>Device Family | Project D:\cpld\liushui                                  |                          |     |
| (No Frocerrer Available)                                                 | Device<br>Fackase<br>Speed Grade<br>Design Flow                                                      | E 2935621<br>PC44<br>-5<br>XST Verilog<br>OK Cancel Help | 部件<br>封装<br>速度级别<br>综合工具 |     |
| C Process View                                                           |                                                                                                    |                                                          |                          |     |
| Console Find in Files                                                    |                                                                                                    |                                                          |                          | ×   |
| erarchy is up to date.<br>A ##ell 🤷 🖄 🚮 🕐 🝊 🗮 📖                          | ○公立集 (図)新建 (○一元的) (図)                                                                                | #œ   ⊃DISK1   ⊖rold   ⊖r                                 | ld ∐asviiny 20≢⊕ [       |     |

7. 点击确定出现如下画面,出现工程项目名称和器件类型,接下来的工作就是准备在工程项目文件中加入 HDL 的源文件。

| Xilinx - Project Navigator - D:\cpld\liushui\liushui.npl<br>File Edit View Project Source Process Window Help          |                                       |           |
|----------------------------------------------------------------------------------------------------|---------------------------------------|-----------|
|                                                                                                    | ₨   №   ] ½ ℡ 健 ⊵ ⊵   कि              | ✓ % % % ♀ |
| Sources in Froject:<br>Diushui<br>Xc6536xl-5pc44 - XST Verilog                                                         |                                       |           |
| Frocesses for Current Source:<br>(No Processes Available)                                                              |                                       |           |
| +rocess liew                                                                                                    |                                       | ×         |
| Console Find in Files                                                                                                  |                                       | ×         |
| Herarchy is up to date.<br>通开始 ] 😸 🗐 🚺 🕑 🥑 🧱 🖾 🛛 🗍 🔄 杂文集 ]                                                             | 國)新建   😋 我的   💽 未命   😑 DISK1   😋 cpld |           |
| 8. 将鼠标移动到工程项目,点                                                                                                    | 击右键,选择 add source:                    |           |
| Xilinx - Project Navigator - D:\cpld\liushui\liushui\liushui.npl     Eile Edit View Project Source Process Window Help |                                       |           |
| Sources in Project:<br>xc9538x1-5pc44 - XST Verilog<br>New Source<br>Add Source<br>Add Source<br>Shift+Insert          |                                       |           |
| Remove     Delete       Move to Library     Open       Open     Ioggle Paths       Properties     Toggle Paths         | 选折ADD<br>SOURCE                       |           |
| Processes for Current Source:<br>(No Processes Available)                                                              |                                       |           |
|                                                                                                    |                                       |           |
|                                                                                                    |                                       |           |
| Concess View                                                                                                    |                                       | X         |
| Cempty Log)                                                                                                    |                                       |           |

| Kilinx - Project Navigator - D:\cpld\liushui\liushui\npl Ele Edit View Drviect Source Dropse: Window Help                                                                                                    | <u>a</u> ×  |
|----------------------------------------------------------------------------------------------------|-------------|
|                                                                                                    |             |
| Sources in Project:                                                                                                    |             |
| Add Existing Sources     2 ×       查找范围 ①: □ liushui ● t 管 画・       ● Module View ● Library View ● Library View ● L |             |
| B Besign Entry Utilities<br>文件名 (D):<br>文件类型 (D): Sources (#. txt; #. v; #. sch; #. tf; #. tbv; !▼ 取消                                                                                                    |             |
|                                                                                                    |             |
| Scanning liusuiled.v<br>Writing liusuiled.jhd.<br>JHDPARSE complete - 0 errors, 0 warnings.                                                                                                    | •<br>•<br>• |
| For Help, press F1<br>1989开始   ▲ 12 11 10 16 賞 賞 〇                                                                                                    | 5:08        |

10.双击该 liushui.v 文件,则在右边的编译窗口中出现源文件的详细代码,其中的特殊字符、 verilog hdl 的关键字会以不同的颜色出现,因为 verilog hdl 里使用 begin end 来代替 C 语言 中的{}符号,所以在初学者开始使用时可能很不习惯,我们也可以根据美观的审美标准进行 整体宏观调整,使整个原代码看起来比较规范。而不至于调试检查时为了程序结构到处去抓 虾。

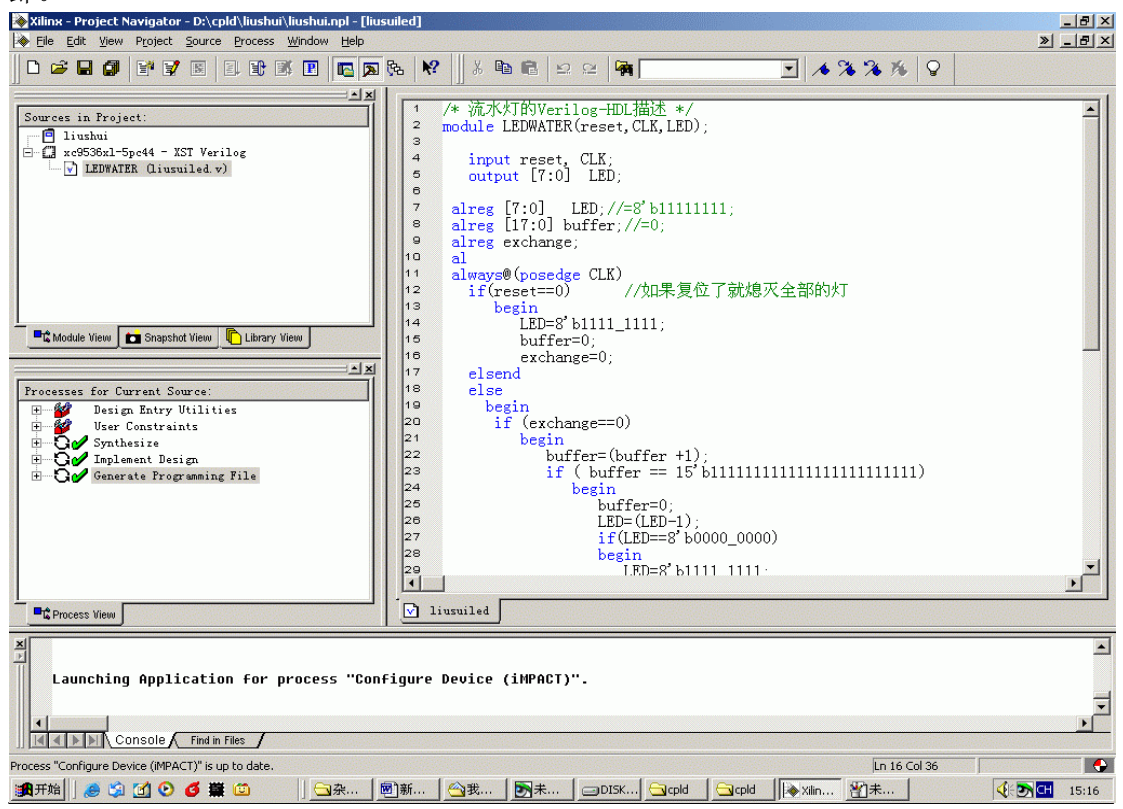

11. 接下来的工作是介绍一下左边工程项目框框里的各种功能指示。其中包含约束、综合、 实现、配置、下载等细节,这是 CPLD/FPGA 工作的基本流程,在一些高速电路和特殊处理 工程中需要就里面的具体细节进行点滴的处理。以达到其设计的目的。

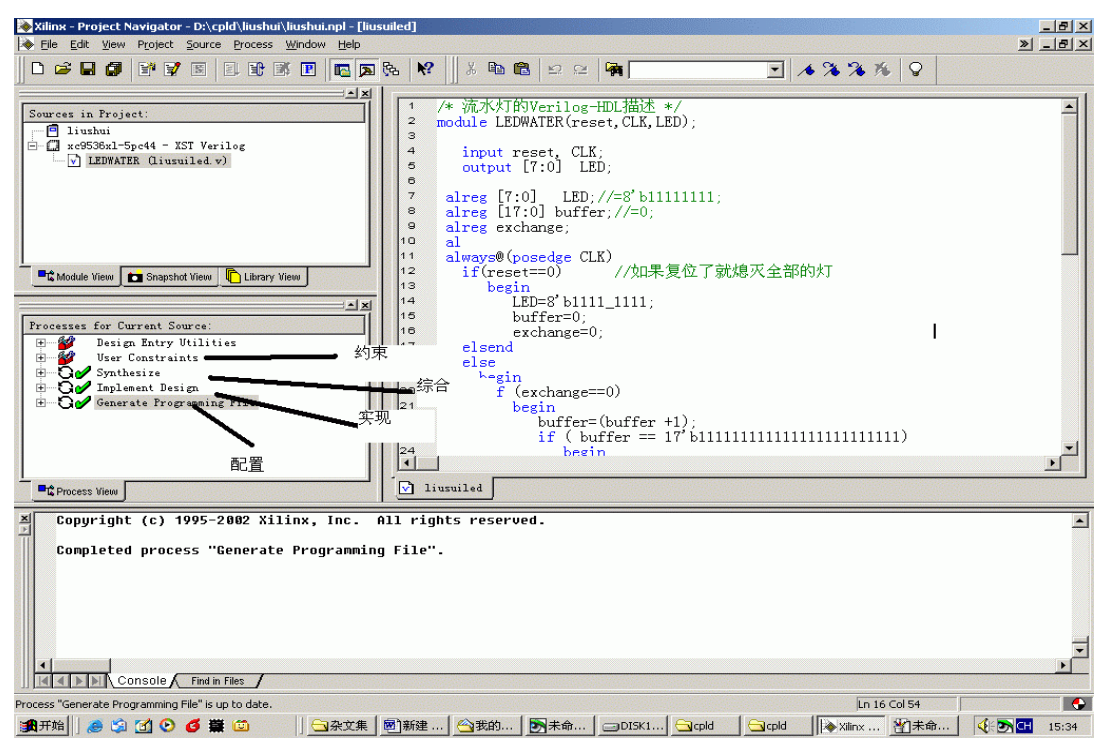

在这里我们不对约束做过分细微地探讨,我们直接进行下面的综合。目的就是将 verilog hdl 的硬件语言所描述的功能转换成硬件能识别的网表文件,然后通过 JTAG 下载线将生成的目标文件\*.JED 文件下载到到 XC9572XLCPLD 中去。

12. 点击 generate programming file 选择 return all,让 ISE 直接产生一个可以下载的配置文件, 如果我们的源文件没有语法错误、硬件没有冲突的话,编译会很快进行。并出现出现:

Completed process "Generate Programming File".字样,如果有错误或是警告,则需要根据相关的提示结合到硬件的特征重新分析、查找,直到没有错误或警告为止。

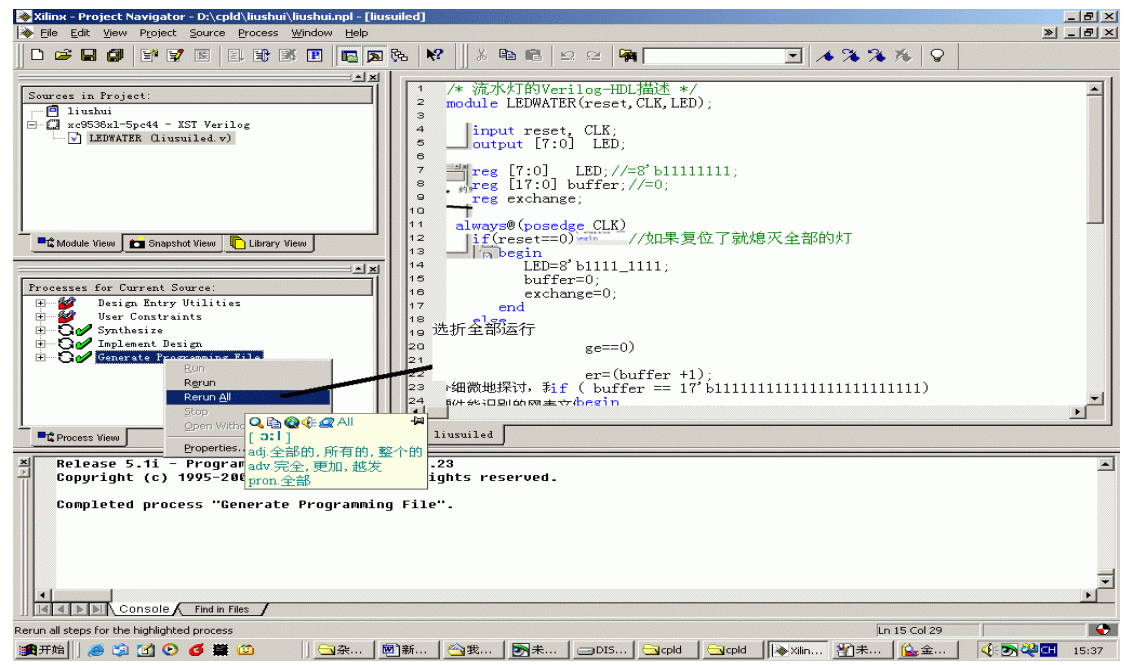

以上的步骤仅仅代表完成了硬件描述语言的综合成功功能,但并不表示能立刻下载到 XC9572XL器件中去执行。因为我们还没有给器件赋管脚定义和下载目标代码。

13. 给管脚重新管脚定义,须双击 user constrants 中的 assign package pings 选项,意思就是 在约束项里面的重新给管脚分配定义。原来的综合没有指明具体的管脚定义,只完成了初步 的编译和综合。其具体方法如下所示:

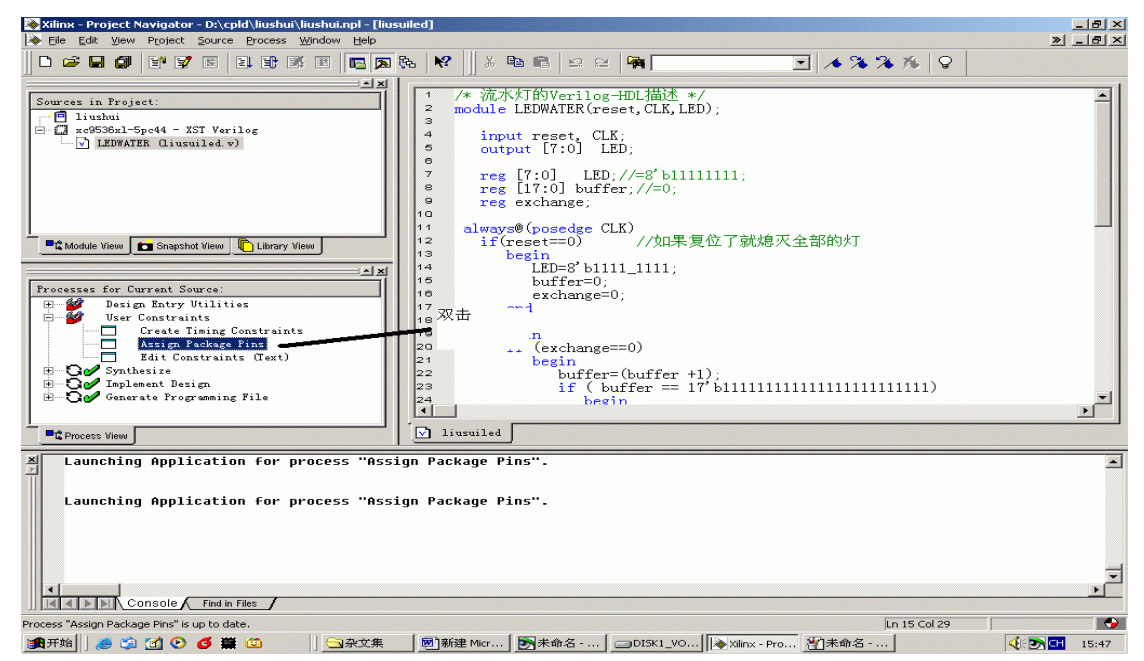

出现如下提示框框,依照里面的提示分别选择器件群族,器件类型、封装形式、速度等级, 然后确定。

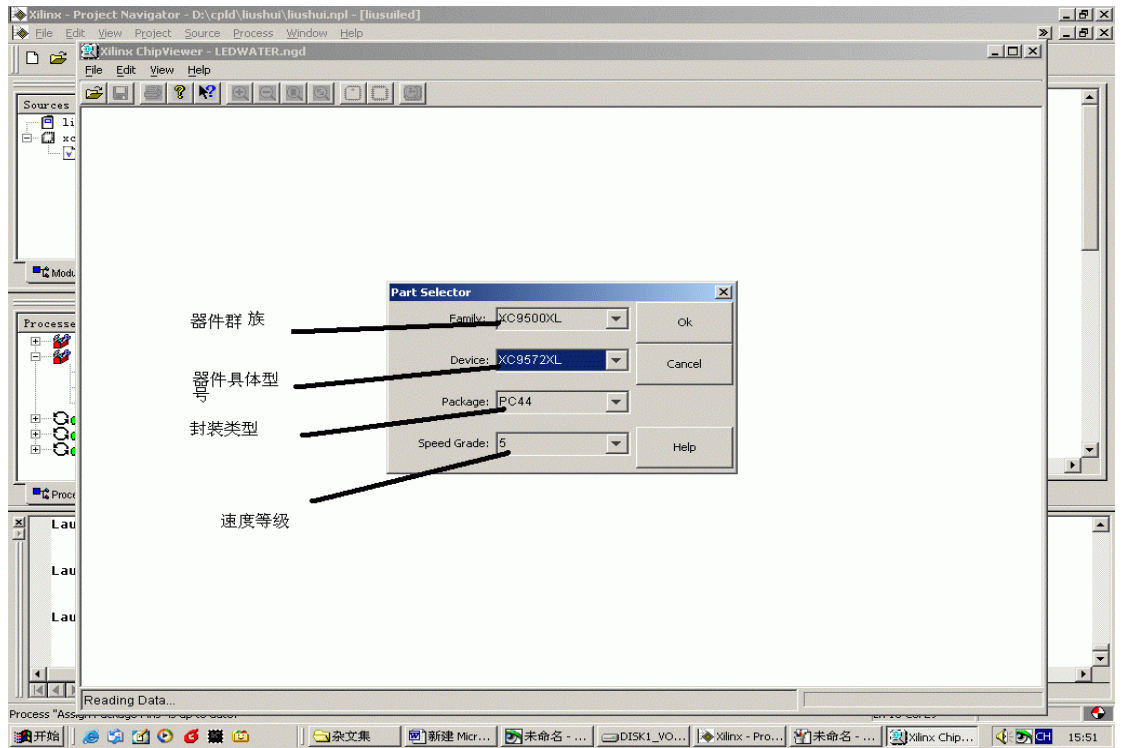

13. 打开了 chip viewer 对话框框就可以在左边看到有 INPUT 和 OUTPUT 管脚,打开下面的扩展条,可以看到里面具体的输入、输出管脚定义,用鼠标拖动里面的管脚直接到器件的引脚上面然后释放!!!(这一点比较智能化)。就可以将管脚一一定格在具体的 CPLD 物理

管脚上。如果需要重新调整,则需要将鼠标定格在管脚上,选择 REMOVE 将管脚释放,然 后重新分配。

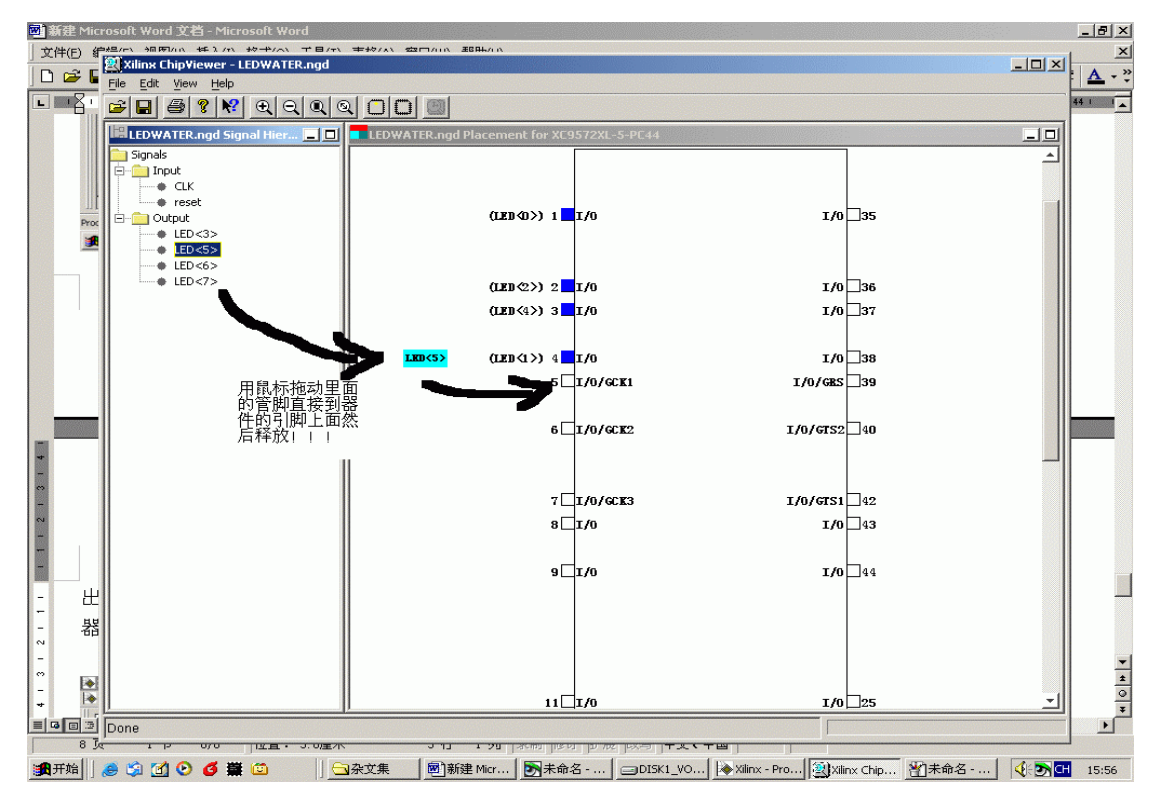

管脚分配好了,可以自己放大看看,ISE 以不同的颜色表示其管脚的意思。这里,兰色表示输入、输出。绿色表示复位和时钟等全局信号,如图所示。

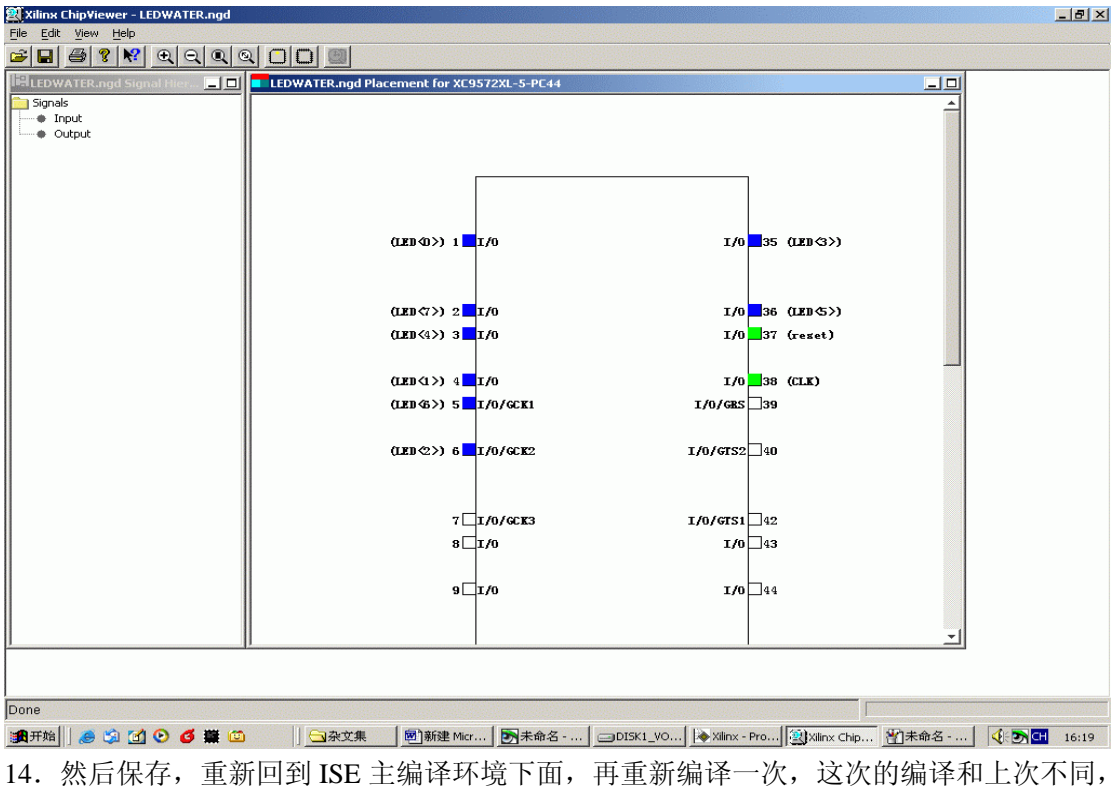

这次是根据我们重新调整过后的管脚重新编译的。编译完了就可以直接利用 JATG 下载芯片了。

15. 选择 generate programming file 中的 configure deviece 直接就可以在线下载。出现了如下的画面,直接确定,JTAG 会进行在线扫描检测器件,直到检测到器件为止。

| À Xilinx - Project Navigator - D:\cpld\liushui\liushui.npl - [liusuiled]      |                                                          |
|-------------------------------------------------------------------------------|----------------------------------------------------------|
| File Edit View Project Source Process Window Help                             | »_5>                                                     |
|                                                                               | ≗ ≅ 🙀 💽 🔺 🕉 🌤 🎉 ♀                                        |
|                                                                               | · 1 ID1 #22 + (                                          |
| Sources in Project:                                                           |                                                          |
| □ liushui □ 記載 □ Liushui □ □ Liushui □ □ □ □ □ □ □ □ □ □ □ □ □ □ □ □ □ □ □    |                                                          |
| E- LA xc953bx1-5pc44 - XSI Verilog Eile Edit Mode Operations Output View Help |                                                          |
|                                                                               |                                                          |
| Boundary Scan Operation Mode Selection                                        |                                                          |
|                                                                               |                                                          |
| What do you want to do                                                        |                                                          |
| Configure Device                                                              |                                                          |
| C Prepare Configura                                                           | tion                                                     |
| C Load Configuration                                                          | n File (.c                                               |
|                                                                               |                                                          |
| Processes for Current Source:                                                 |                                                          |
| Design Entry Utilities                                                        |                                                          |
| Welcome to iMPACT!                                                            |                                                          |
| H                                                                             |                                                          |
| Generate Programming Fil #*** BATCH CMD :                                     |                                                          |
| □ Generate JTAG File =><br>□ Configure Des<br>□ Figure Des                    |                                                          |
|                                                                               |                                                          |
|                                                                               |                                                          |
| Pricess View                                                                  |                                                          |
|                                                                               |                                                          |
| 🔺 Release 5.1i - Program く上一步の                                                | ) 下一步 (2) > 取消 帮助                                        |
| Copyright (c) 1995-200:                                                       |                                                          |
| Completed process "Generation                                                 |                                                          |
| For Help, press E1                                                            | iouration Mode                                           |
| Lounshing Application for process "Perfigure Device (iMPACT                   |                                                          |
| cautering application for process configure peolice (IMPACI                   | , -                                                      |
|                                                                               | -                                                        |
|                                                                               | <u>×</u>                                                 |
| Console Find in Files                                                         |                                                          |
| Process "Configure Device (iMPACT)" is up to date.                            | Ln 15 Col 29                                             |
|                                                                               | □□DI5K1   ▲ Xilinx   劉Xilinx C   劉法命名  ■无振题  ④ ■ [16:26] |
|                                                                               |                                                          |

JTAG 经过扫描,检测到了一个 XC9572XL 芯片。确定,然后选择要下载的 liushui.jed 文件。 再确定。

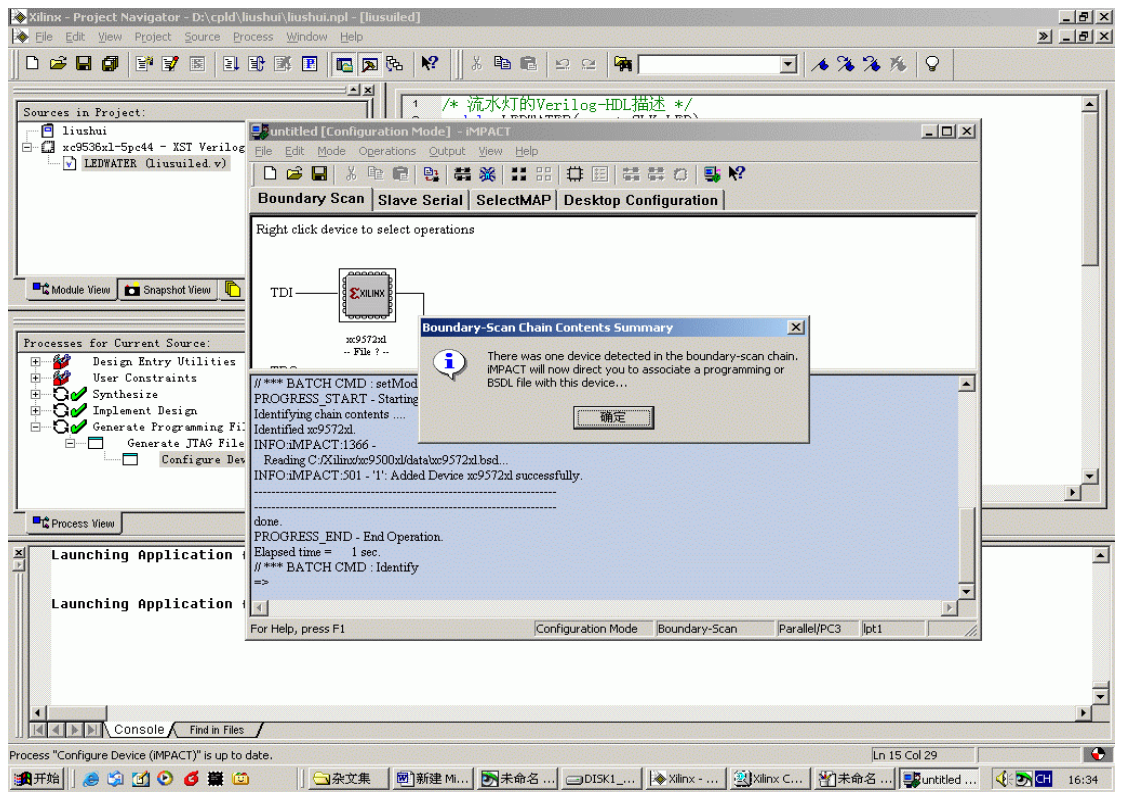

这个时候我们可以看到 XC9572 的下方出现了我们选择的 liushui.jed 目标文件,点击鼠标右键,选择 program,则开始下载程序。。。。。。

| 國新建 Microsoft Word 文档 - Microsoft Word                                                                                                    |
|----------------------------------------------------------------------------------------------------|
|                                                                                                    |
|                                                                                                    |
| 8         8         4         2         4         6         8         10         12         14         16         18         20         22         24         26         28         30         32         34         36         38         40         42         44         46         48                                                                                                    |
|                                                                                                    |
| File Edit Mode Operations Output View Help                                                                                                    |
|                                                                                                    |
| Boundary Scan Slave Serial SelectMAP Destan Configuration                                                                                                    |
| Dualindary Stall       Sizve Serial       SelectMAP       Desktop Loninguration         TDI       Image: Sizve Serial       SelectMAP       Image: Sizve Serial       SelectMAP         Image: Sizve Serial       Sizve Serial       SelectMAP       Image: Sizve Serial       SelectMAP         Image: Sizve Serial       Sizve Serial       SelectMAP       SelectMAP       SelectMaP         Image: Sizve Serial       SelectMaP       SelectMaP       SelectMaP       SelectMaP         Image: Sizve Serial       SelectMaP       SelectMaP       SelectMaP       SelectMaP         Image: Sizve Serial       SelectMaP       SelectMaP       SelectMaP       SelectMaP       SelectMaP         Image: Sizve Serial       SelectMaP       SelectMaP |
| ■1919月21 () (11日 1日 11/11 位置:25厘米 1行 5 初 回知 12日 12日 12日 12日 12日 12日 12日 12日 12日 12日                                                                                                    |
| 通开始 ) 多 3 ① 0 5 葉 10 □ □ ☆文集 圖新建 M ▶未命名 □DISK1 ▶ Xilinx C 製unxtled 資未命名 ④ DISK1                                                                                                    |

## 直到出现下载成功提示为止。

| Xilinx - Project Navigator - D:\cpld\liushui\liushui.hpl - [liusuiled]     Els Edit View Project Severa Process Window Help                                                                                                    |   |
|----------------------------------------------------------------------------------------------------|---|
|                                                                                                    |   |
| Sources in Project:<br>□ liushui<br>□ Jiushui<br>□ Jiushui |   |
| TDI<br>Snapshot View Snapshot View M<br>Processes for Current Source:<br>Dissign Entry Vilities<br>Dissign Entry Vilities                                                                                                    |   |
| User Constraints       '1' Putting device in ISP mode         Ore       Inplement Design         Ore       '1' Ensing device         Ore       '1' Ensing device         Ore       '1' Ensing device         Ore       '1' Ensing device         One       '1' Ensing device         One       '1' Ensing device         One       '1' Ensing device         One       '1' Putting device in ISP mode         '1' Putting device in ISP mode       '1' Putting device in ISP mode         One       '1' Programming device         One       '1' Programming device         One.       '1' Putting device stude                                                                                                    |   |
| Release 5.1i - Program     Elapsed time = 5 sec.       Copyright (c) 1995-2000;     #** BATCH CMD : Program -p1 -e                                                                                                    |   |
| Completed process "Gent                                                                                                    |   |
| Launching Application for process "Configure Device (iMPACT)".                                                                                                    | 8 |
|                                                                                                    | T |
| Console Find in Files                                                                                                    |   |
| Process "Configure Device (MPACT)" is up to date.                                                                                                    |   |

至此一个完整的 CPLD 的使用就算基本结束了。

结合到实际的使用情况,可以根据源代码进行重新调整,CPLD的运行不用拔掉下载线。可以在运行过程中进行下载配置。每一次的下载也不用上电复位等操作。就这一点来说,对于那些深受下载麻烦之苦的开发者来说的确是个不小的福音。

附录:这里用于下载的 JTAG 需要自己做一个下载器,具体的电路如下的说: http://www.fpga.com.cn/xilinx/cable.pdf

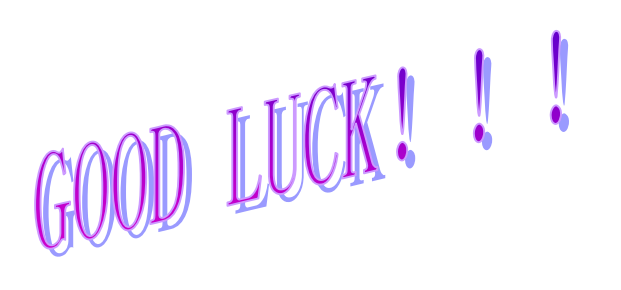